## **OPRET ELLER NULSTIL ADGANGSKODE**

For at oprette eller nulstille din konto skal du bruge dit brugernavn. Dette skulle have været sendt til dig via e-mail, da du startede hos Scandic. Hvis ikke, kan det leveres af din leder

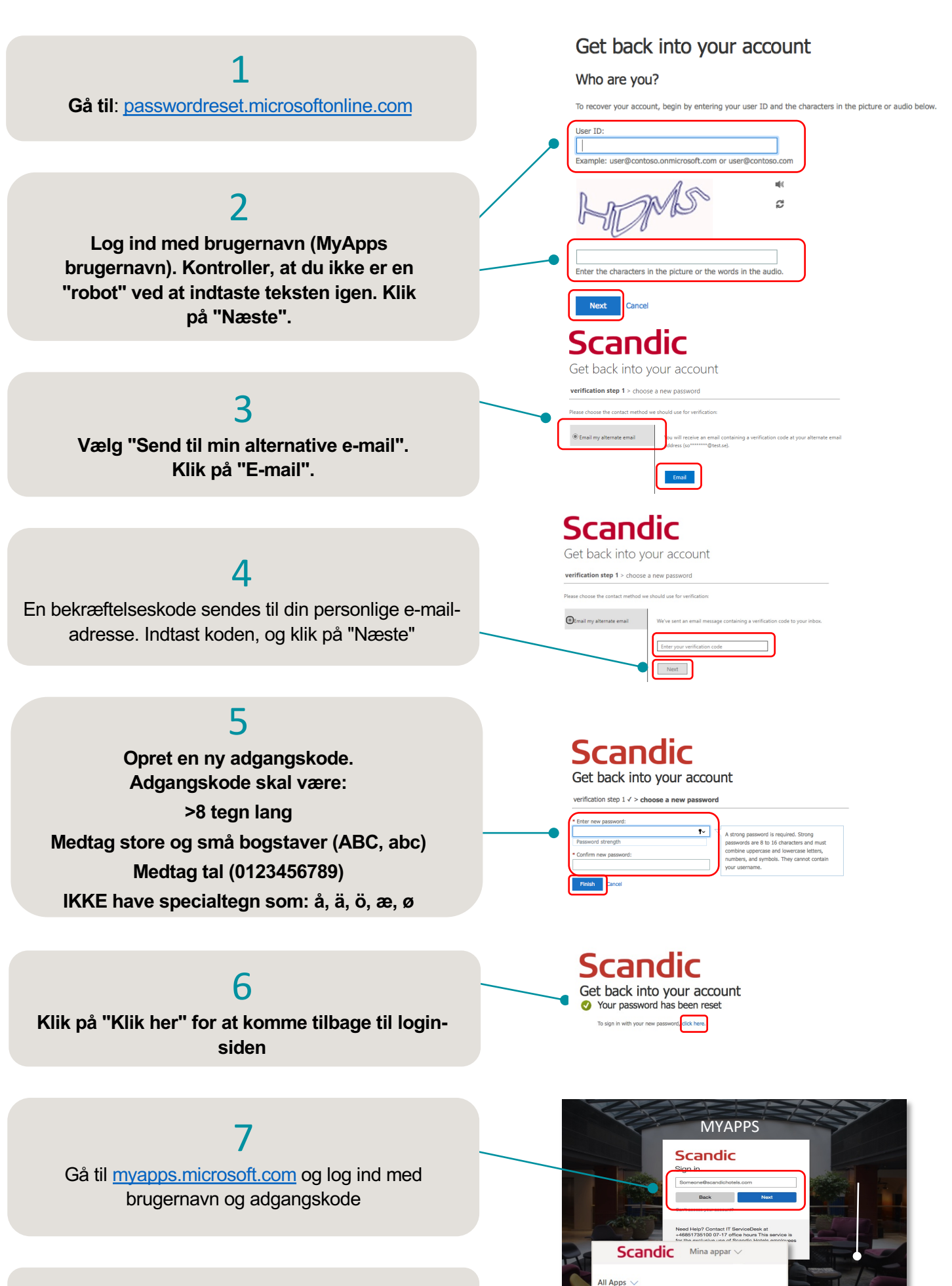

## TILLYKKE!

Du kan nu få adgang til Scandics interne systemer

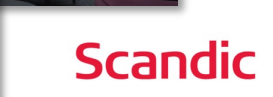

24/7

ŵ